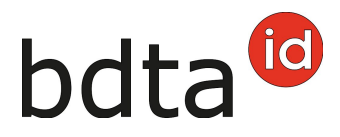

### **Notification d'entrée**

#### Délai de notification

Les entrées doivent être notifiées dans les trois jours qui suivent l'événement.

#### Menu des notifications

Pour accéder aux fonctionnalités concernant l'entrée d'ovins et caprins, cliquez dans la colonne du menu de gauche sur : **Notifications** > **Bovins** > **Entrée**.

Le menu des notifications est accessible à tous les utilisateurs de la BDTA disposant des droits d'accès « Détenteur d'animaux » dans la catégorie **Bovins**.

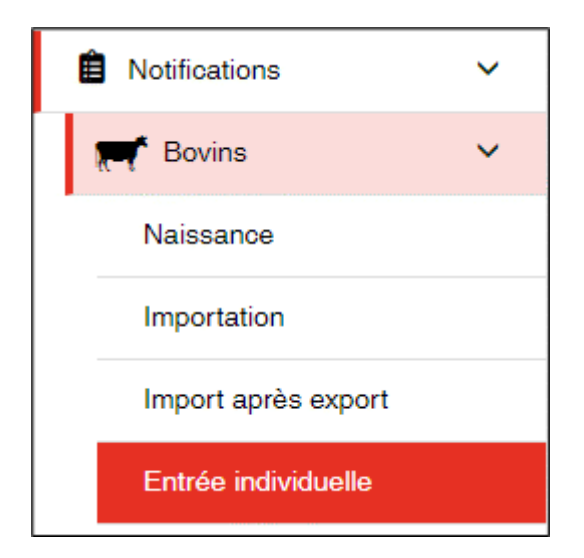

#### Date d'entrée

La date d'entrée est la date à laquelle l'animal est arrivé dans votre exploitation. Indiquez-la en cliquant sur le calendrier ou en la saisissant directement.

#### Exploitation de provenance

Indiquez le numéro BDTA de l'exploitation de provenance.

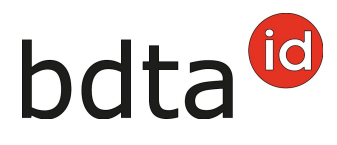

| Date d'entrée *                                                       | =                              | <                  |                            |
|-----------------------------------------------------------------------|--------------------------------|--------------------|----------------------------|
| No. BDTA exploitation de provenance *                                 |                                |                    |                            |
| Les numéros des marques auriculaires sont automatiquement complétés p | oar le code du pays CH. Les co | odes des pays étra | ngers doivent être saisis. |
| Suite + Ajouter Ajouter plusieurs                                     |                                |                    |                            |
| Numéro de marque auriculaire                                          | Nom                            | Sexe               | Date de naissance          |

#### Numéro de marque auriculaire

En cliquant sur **+Ajouter**, une ligne vide s'insère et vous permet de saisir le numéro de la marque auriculaire de l'animal.

#### Notifier l'entrée de plusieurs animaux

Si vous souhaitez notifier plusieurs animaux entrés à la même date, cliquez sur **Ajouter plusieurs**.

Il est possible de copier les numéros de marques auriculaires d'un fichier Excel ou d'un fichier texte et de les ajouter dans le champ de saisie.

Vous pouvez saisir les numéros les uns en dessous des autres...

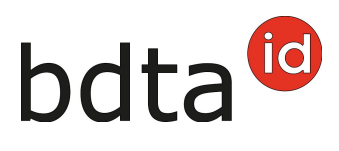

| Inserez | DIUSIEURS | numeros | de | marques | auriculaires |
|---------|-----------|---------|----|---------|--------------|
|         |           |         | ~~ |         |              |

Insérez une liste des numéros de marques auriculaires dans le champ ci-dessous. Si vous mettez les numéros l'un après l'autre, séparez les numéros individuellement par une virgule ou un point-virgule. Vous pouvez également insérer les numéros l'un sous l'autre avec une saisie par ligne.

 $\times$ 

Les codes des pays étrangers doivent être saisis. Les autres numéros de marques auriculaires sont automatiquement complétés par le code du pays CH.

| Numéros de marques auriculaires: |                                             |
|----------------------------------|---------------------------------------------|
| CH 120.                          |                                             |
| × Annuler Linsére                | z plusieurs numéros de marques auriculaires |

...ou l'un après l'autre, séparé d'une virgule ou d'un point-virgule :

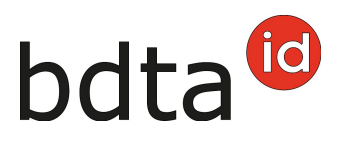

| Insérez plusieurs numéros de marques auriculaires ×                                                                                                    |   |  |  |  |  |
|----------------------------------------------------------------------------------------------------|---|--|--|--|--|
| Insérez une liste des numéros de marques auriculaires dans le champ ci-dessous. Si vous<br>mettez les numéros l'un après l'autre, séparez les numéros individuellement par une virgule<br>ou un point-virgule. Vous pouvez également insérer les numéros l'un sous l'autre avec une<br>saisie par ligne. |   |  |  |  |  |
| Les codes des pays étrangers doivent être saisis. Les autres numéros de marques<br>auriculaires sont automatiquement complétés par le code du pays CH.                                                                                                    |   |  |  |  |  |
| Numéros de marques auriculaires:                                                                                                    |   |  |  |  |  |
| 120 2; 120 ;<br>120                                                                                                    |   |  |  |  |  |
|                                                                                                    | 6 |  |  |  |  |
|                                                                                                    |   |  |  |  |  |
| × Annuler L Insérez plusieurs numéros de marques auriculaires                                                                                                    |   |  |  |  |  |

Cliquez sur Ajouter plusieurs numéros de marques auriculaires pour ajouter ces animaux.

Si votre liste de numéros de marques auriculaires ne contient pas le bon format requis, elles seront marquées en rouge et obtiennent la mention **numéros de marques auriculaires invalides**. Elles peuvent être corrigées ou être effacées.

#### Type d'utilisation

Cliquez sur le bouton **Suite** pour continuer l'enregistrement.

Sélectionnez le type d'utilisation **par animal (1)** ou pour **tous le troupeau (2)** et cliquez sur **Suite** (3).

# bdta<sup>10</sup>

| Entrée                                                                                                    |                                                                                                    |                                                                                                    |                                                                                    |                                                                       | ×                                                         |
|----------------------------------------------------------------------------------------------------|----------------------------------------------------------------------------------------------------|----------------------------------------------------------------------------------------------------|------------------------------------------------------------------------------------|-----------------------------------------------------------------------|-----------------------------------------------------------|
| 1. Changement type d'utilisa                                                                                                    | tion 2. Confirmer                                                                                                    |                                                                                                    |                                                                                    |                                                                       |                                                           |
| Vous avez la possibilité de rep<br>ou dans le tableau di-dessous<br>Les animaux aveo le type d'util<br>agnelage sont assignés au typ | rendre ou de modifier le type o<br>chez "Nouveau type d'utilisatio<br>lisation «non défini» ne figuren<br>e d'utilisation «non défini». | futilisation précédent. La modif<br>on', pour chaque animal individ<br>t pas dans la liste parce qu'ils r | ication peut être effectuée en l<br>juellement,<br>ne peuvent pas être modifiés, l | utilisant le dropdown "Type d'util<br>Les animaux màles ainsi que les | isation" pour un groupe entier<br>s journes femelles sans |
| Type d'utilisation: 0                                                                                                    |                                                                                                    | Reprendre le précedent                                                                                    | 2 ~                                                                                |                                                                       |                                                           |
| Numéro de marque aur †                                                                                                    | Nom                                                                                                    | Sexe                                                                                                    | Race                                                                               | Ancien type d'utilisation                                             | Nouveau type d'utilisation                                |
| CH 120.1 INVESTIGATION                                                                                                    |                                                                                                    | Femelie                                                                                                   | Limousin                                                                           | Autre                                                                 | Autre 🕕 -                                                 |
|                                                                                                    |                                                                                                    |                                                                                                    |                                                                                    |                                                                       |                                                           |
| O précédente                                                                                                    |                                                                                                    |                                                                                                    |                                                                                    |                                                                       | X Annuler Suite O                                         |

Cliquez ensuite sur **Confirmer (4)** pour terminer la notification.

## bdta<sup>©</sup>

| Entrée                                        |      |         |         |           |                            | ×              |
|-----------------------------------------------|------|---------|---------|-----------|----------------------------|----------------|
| 1. Changement type d'utilisation 2. Confirmer |      |         |         |           |                            |                |
| Date d'entrée                                 | 09.0 | 2.2023  |         |           |                            |                |
| No. BDTA exploitation de provenance           | 149  | 100     |         |           |                            |                |
| Nombre d'animaux                              | 3    |         |         |           |                            |                |
| Numéro de marque auriculaire                  | Ť    | Nom     | Secre   | Race      | Nouveau type d'utilisation |                |
| CH 120 EUR E NUM E                            |      |         | Màle    | Autres    |                            |                |
| CH 120 ********                               |      |         | Femelie | Limousin  | Autre                      |                |
| CH 120 H like whitein                         |      | CRYSTAL | Femelle | Charolais |                            |                |
|                                               |      |         |         |           |                            |                |
| O précédente                                  |      |         |         |           | × Anul                     | ar Confirmer 🗸 |

La confirmation suivante s'affiche :

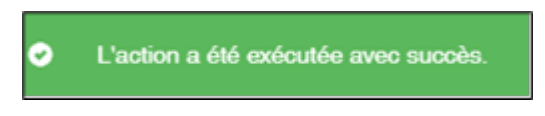

Erreur de traitement :

La fenêtre **Erreur de traitement** vous donne un aperçu du total d'animaux sélectionnés, les animaux enregistrés avec succès et le nombre des animaux pour lesquels aucune notification n'a pu été enregistrée. Les animaux pour lesquels l'enregistrement a échoué apparaissent dans la liste endessous. Vous y trouverez également la raison de cet échec. De plus, cette liste vous est envoyée dans votre **case postale** de la BDTA.

Si toutes les déclarations n'ont pas pu être enregistrées avec succès, la fenêtre suivante s'affiche :

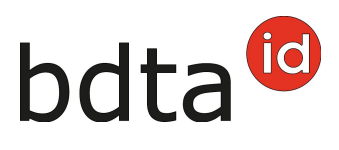

| Erreur de traitement                         |                                                                                                    | ×             |
|----------------------------------------------|----------------------------------------------------------------------------------------------------|---------------|
| Date de l'événement: 09.02.2023              |                                                                                                    |               |
| Nombre d'animaux sélectionnés: 2             |                                                                                                    |               |
| Notifications enregistrées avec succès: 0    |                                                                                                    |               |
| Notifications non enregistrées: 2            |                                                                                                    |               |
| Les animaux suivants présentent une erreur o | le validation:                                                                                             |               |
|                                              |                                                                                                    | Fichier Excel |
| Numéro de marque auriculaire 1               | Erreur de validation                                                                                       |               |
| CH 120.1018 (1999)                           | La notification d'entrée pour l'animal avec le numéro de marque auriculaire CH 120.1289.6546.2 existe déjà |               |
| CH 120.8018.08018                            | La notification d'entrée pour l'animal avec le numéro de marque auriculaire CH 120.0113.7471.5 existe déjà |               |
|                                              |                                                                                                    |               |
|                                              |                                                                                                    | × Fermer      |